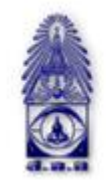

สมาคมถ่ายภาพแห่งประเทศไทย ในพระบรมราชูปถัมภ์

The Royal Photographic Society of Thailand under the Royal Patronage of H.M. The King

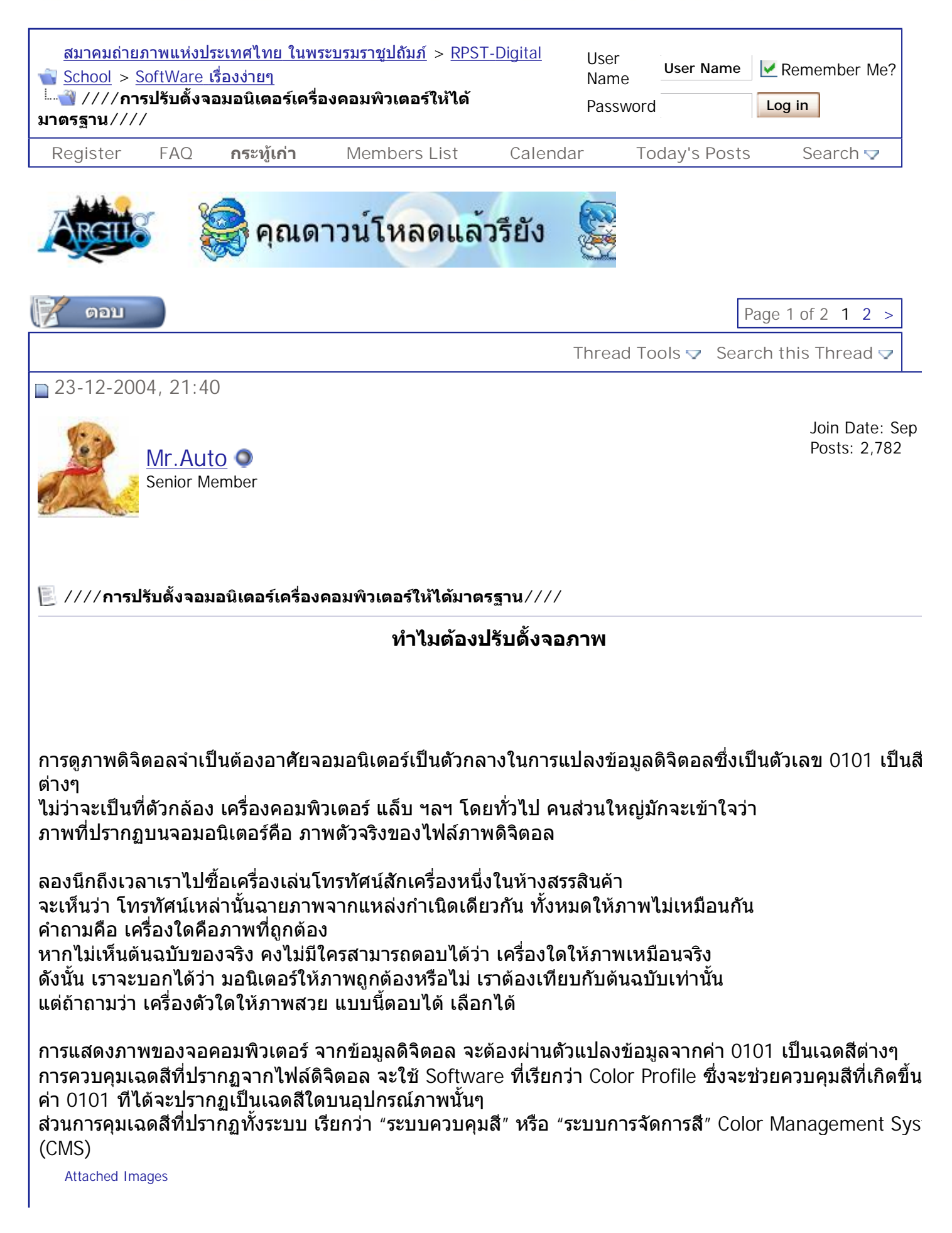

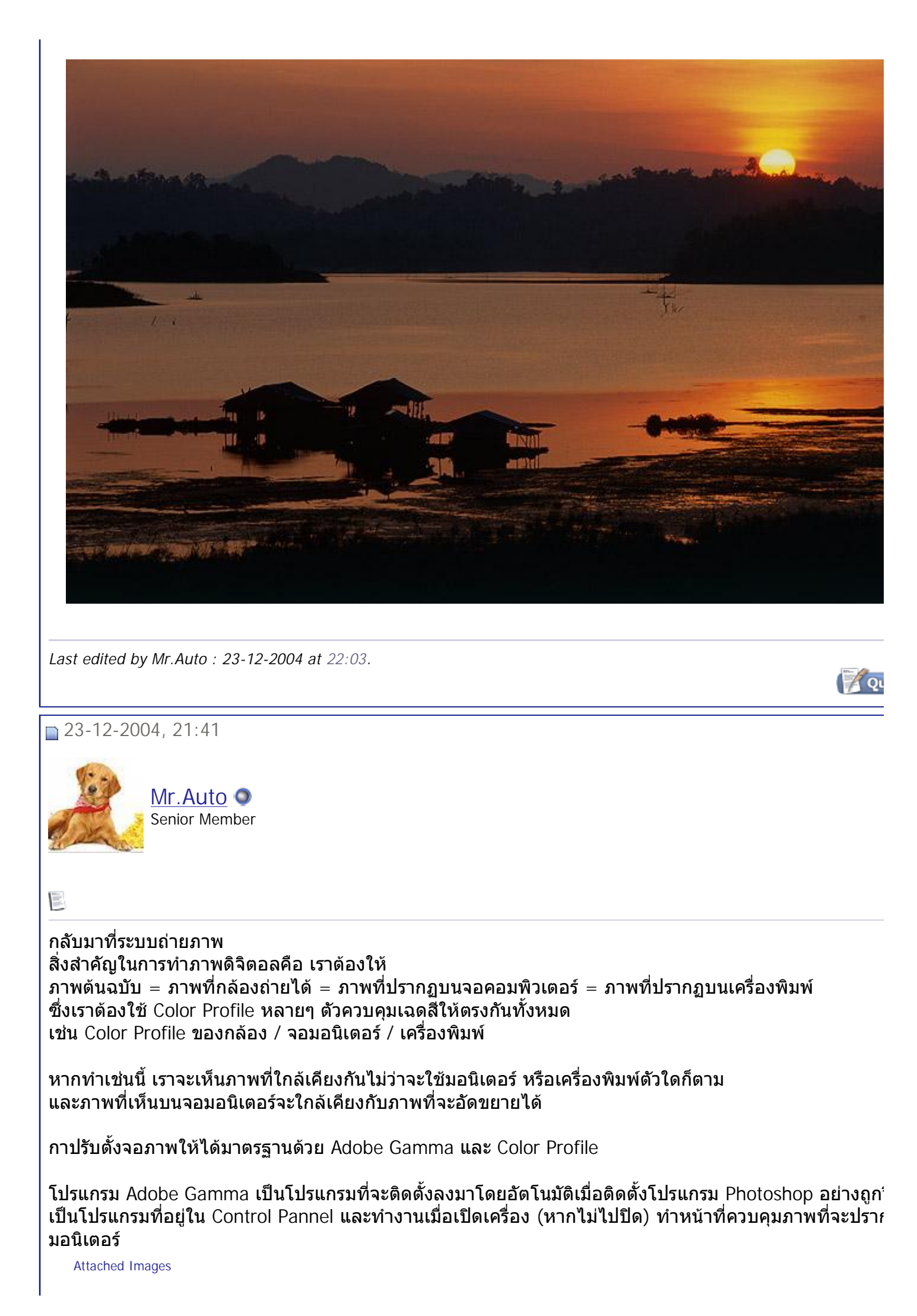

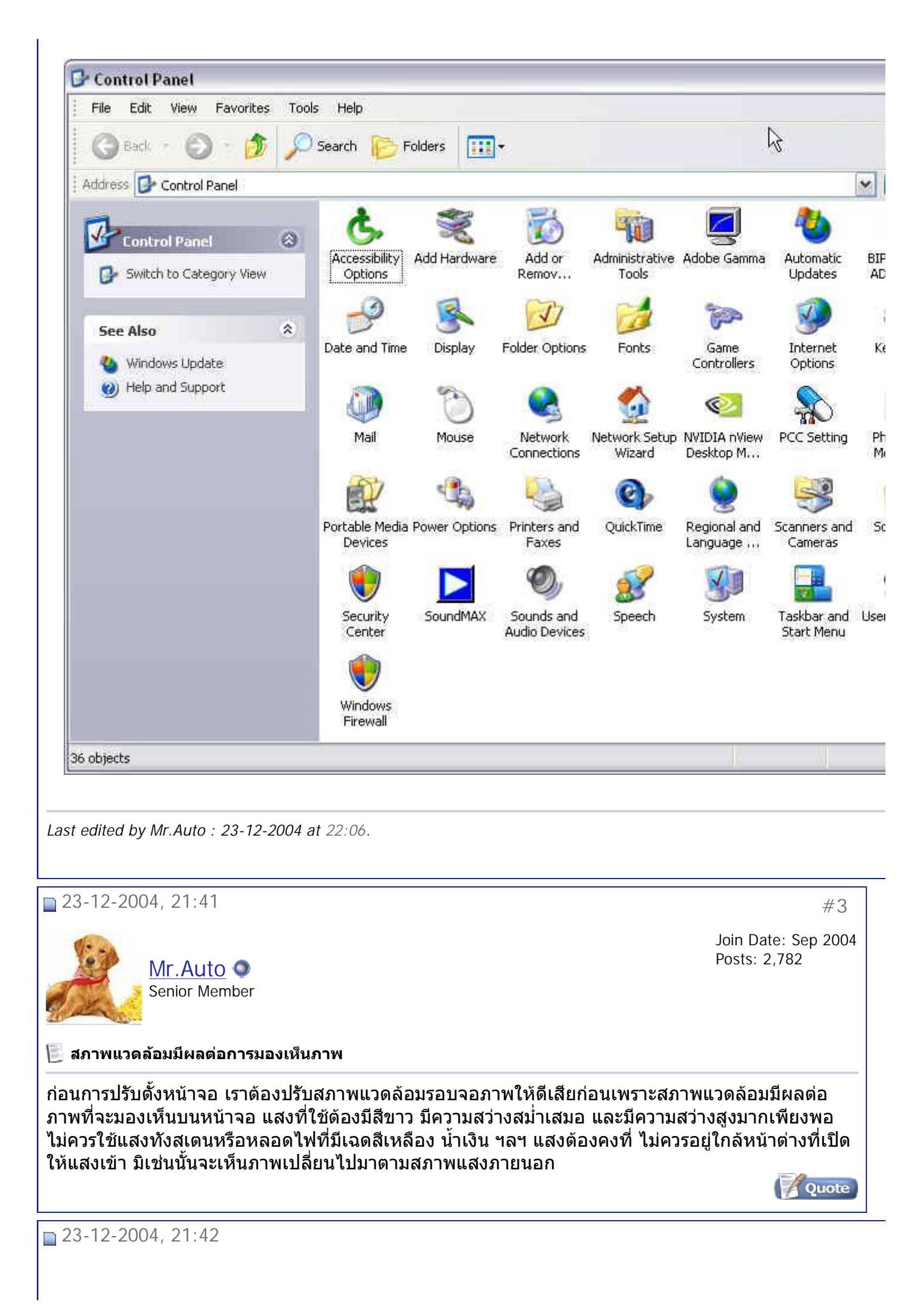

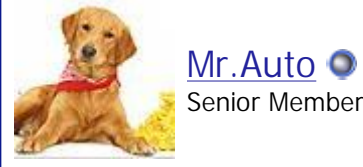

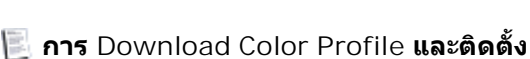

เพื่อให้การแสดงผลที่ดีที่สุด จำเป็นต้องติดตั้ง Color Profile ของจอมอนิเตอร์ โดยการลง Driver ของจอ (หาก สำหรับติดตั้ง) หรือเข้าอินเตอร์เนทไปโหลด Color Profile ของมอนิเตอร์รุ่นนั้นๆ มาใช้งาน จากนั้นทำการติดตั้ง Profile ที่โหลดมา แล้วคลิ๊กขวา สั่ง Install

หากไม่มี Color Profile ของจอภาพ เป็นไปได้ยากที่จอภาพจะแสดงเฉดสีได้ตรง ทำได้เพียงให้แสดงความสว่าง ทั้งสีเทามิผิดเพี้ยนมากเท่านั้น แต่เรื่องเฉดสีพวก ม่วงน้ำเงิน เขียวเหลือง ฟ้าน้ำเงิน แดง ฯลฯ จะคุมไม่ได้ 100%

Attached Images

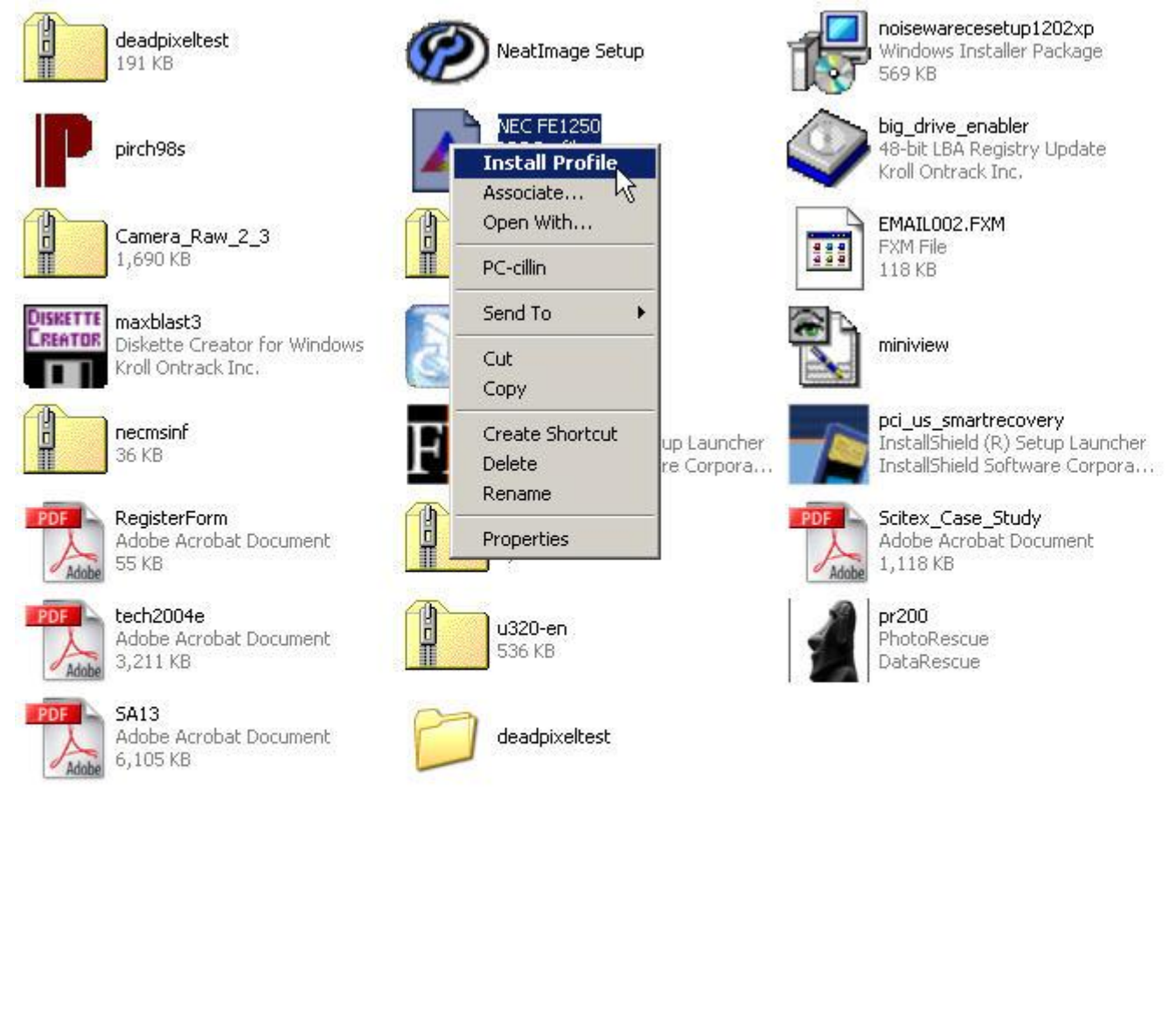

Last edited by Mr.Auto : 23-12-2004 at 22:02.

23-12-2004, 21:45

Mr.Auto

สมาคมถ่ายภาพแห่งประเทศไทย ในพระบรมราชูปถัมภ์ - ///การปรับตั้งจอมอนิเตอร์เครื่องคอมพิวเต... Page 5 of 19

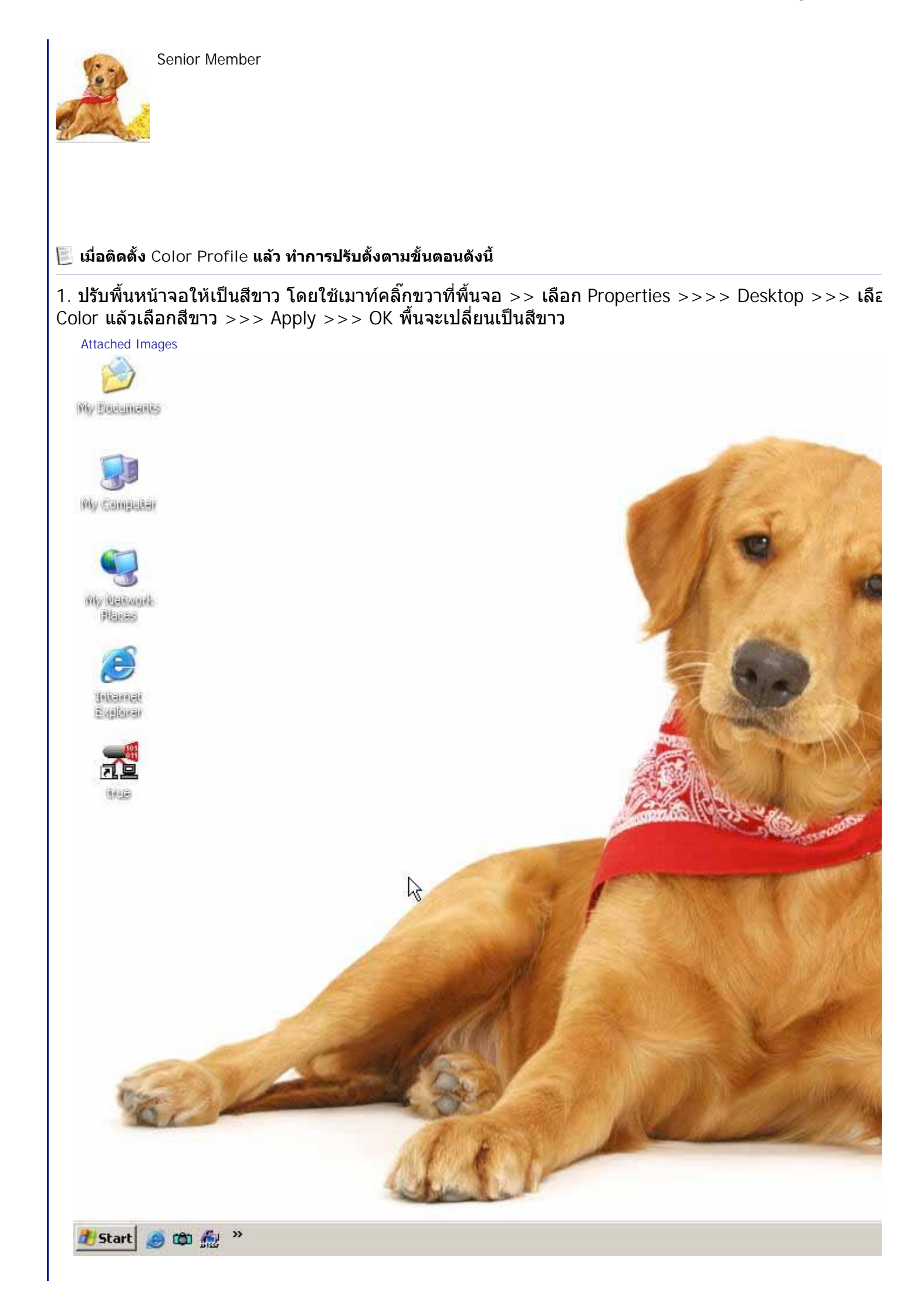

สมาคมถ่ายภาพแห่งประเทศไทย ในพระบรมราชูปถัมภ์ - ///การปรับตั้งจอมอนิเตอร์เครื่องคอมพิวเต… Page 6 of 19

| Themes Desktop Screen | Saver Appear | rance Settings |           |
|-----------------------|--------------|----------------|-----------|
|                       |              |                |           |
|                       |              |                |           |
|                       |              |                |           |
|                       |              |                |           |
|                       |              |                |           |
|                       |              |                |           |
|                       |              |                |           |
|                       |              |                |           |
|                       | -            | .0             |           |
|                       |              |                |           |
| Background:           |              |                |           |
| 🚫 (None)              |              | <b>_</b>       | Browse    |
| ACD Wallpaper         |              |                | Saus      |
| Ascent                |              | P              | osition:  |
| Autumn                |              | 9              | Stretch 🔄 |
| Azul                  |              | 0              | olor      |
| 🛛 🧰 Bliss             |              | - 1 m          |           |
| 1 deal number of C    | -            |                |           |
| Customize Desktop     |              | N              |           |
|                       |              | 51             |           |
|                       |              | Process State  |           |
|                       | OK           | Cancel         | Apply     |

สมาคมถ่ายภาพแห่งประเทศไทย ในพระบรมราชูปถัมภ์ - ///การปรับตั้งจอมอนิเตอร์เครื่องคอมพิวเต... Page 7 of 19

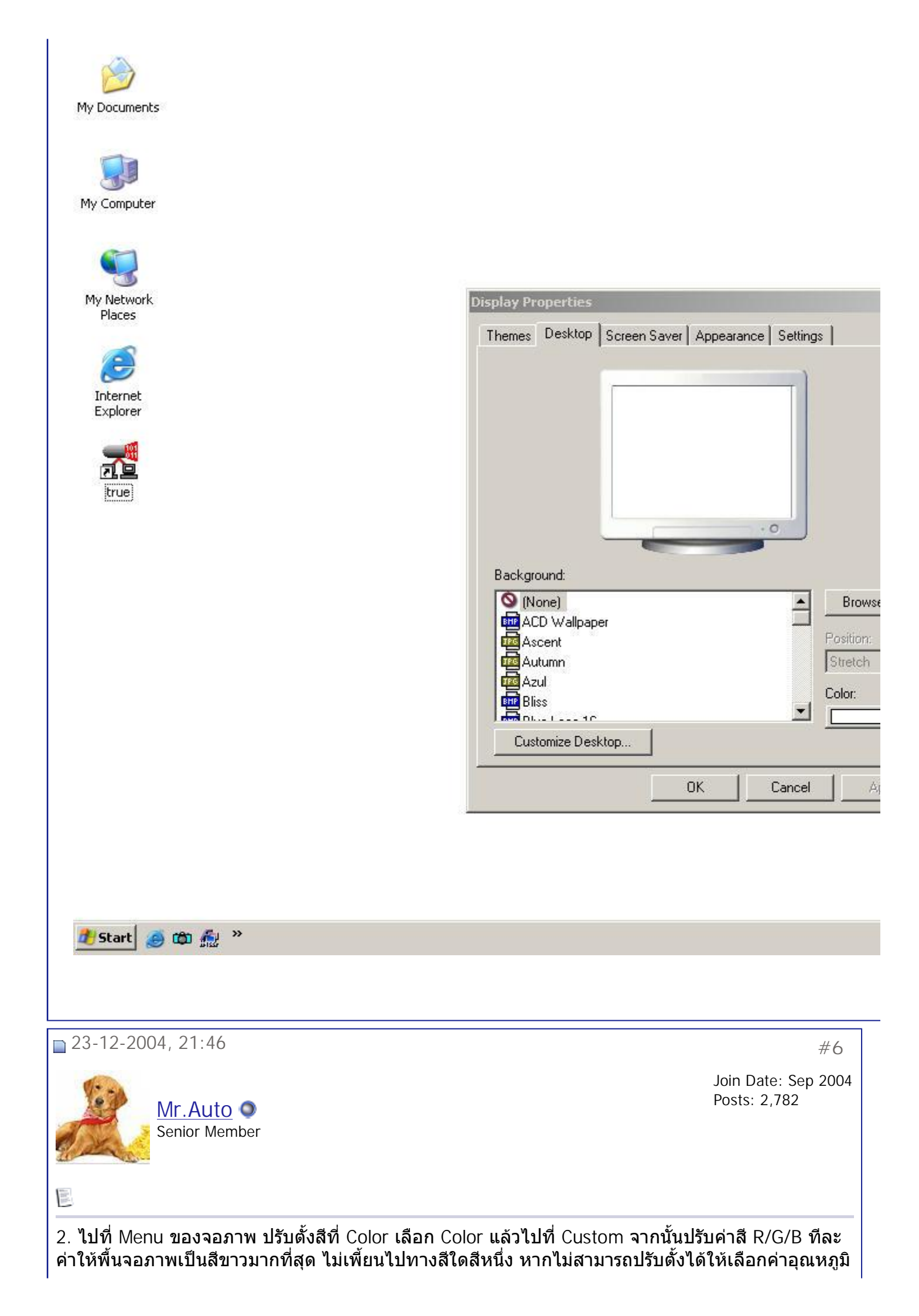

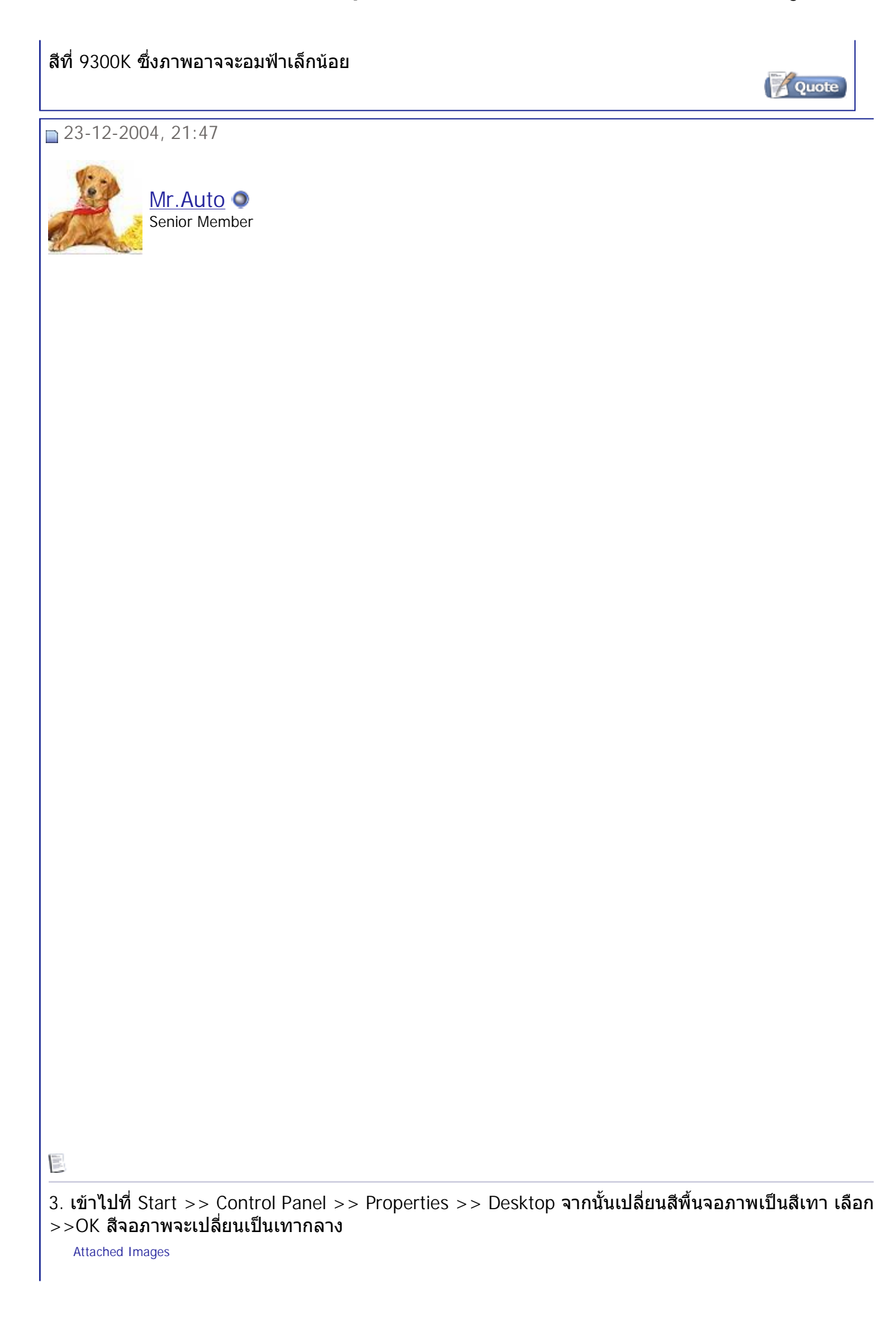

สมาคมถ่ายภาพแห่งประเทศไทย ในพระบรมราชูปถัมภ์ - ///การปรับตั้งจอมอนิเตอร์เครื่องคอมพิวเต… Page 9 of 19

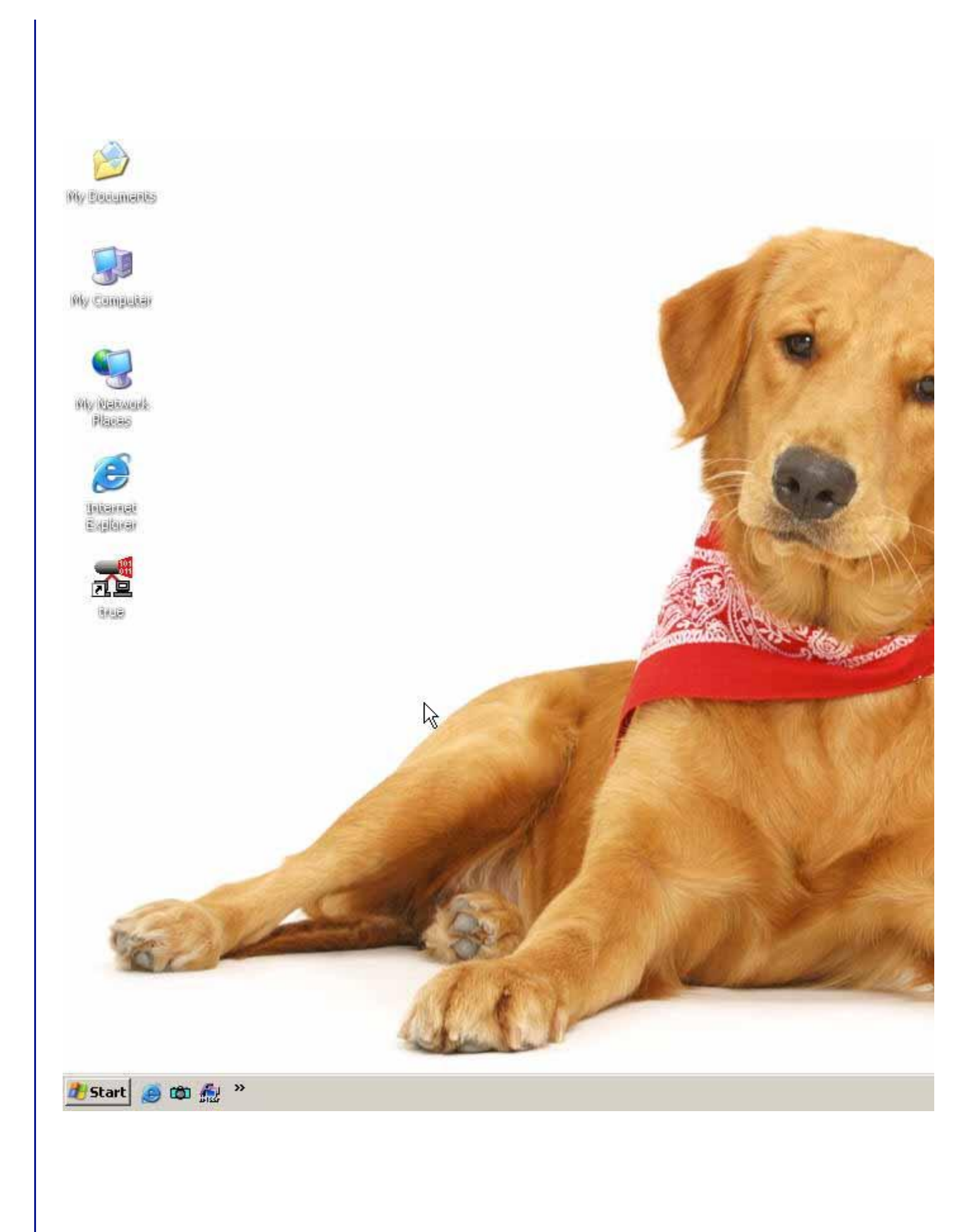

| isplay Properties    |                                  | <u>? ×</u> |       |                      |
|----------------------|----------------------------------|------------|-------|----------------------|
| Themes Desktop Scree | en Saver   Appearance   Settings | 1          |       |                      |
|                      | )                                |            |       |                      |
|                      |                                  |            |       |                      |
|                      | 1. 10                            |            |       |                      |
|                      |                                  |            |       | Color                |
|                      | Al Marker                        |            |       | Basic colors:        |
|                      |                                  |            |       |                      |
|                      |                                  |            |       |                      |
| Background:          |                                  |            |       |                      |
| Tulips               |                                  | Browse     |       |                      |
| Vortec space         | 1                                | Position:  |       |                      |
| Windows XP           |                                  | Stretch    |       | Custom colors:       |
| Zapotec              |                                  | Color:     |       |                      |
|                      |                                  |            |       |                      |
| Customize Desktop    |                                  |            |       | Define Custom Colors |
|                      | OK Cancel                        | Apply      | Other | OK Cancel            |
|                      |                                  |            |       |                      |
| splay Properties     |                                  | <u>Y X</u> |       |                      |
| Themes Desktop Scree | en Saver   Appearance   Settings | 1          |       |                      |
|                      | )                                |            |       |                      |
|                      |                                  |            |       |                      |
|                      |                                  |            |       |                      |
|                      |                                  |            |       |                      |
|                      |                                  |            |       |                      |
|                      |                                  |            |       |                      |
|                      | .0                               |            |       |                      |
| Background:          |                                  |            |       |                      |
| (None)               |                                  | Browse     |       |                      |
| ACD Willpaper        |                                  | Zosition   |       |                      |
| Ascent               |                                  | Stretch    |       |                      |
| Azul                 |                                  |            |       |                      |
| Bliss                | <b>T</b>                         |            |       |                      |
| Customize Desktop    |                                  |            |       |                      |
|                      |                                  |            |       |                      |
|                      | OK Cancel                        | Apply      |       |                      |
|                      |                                  |            | 1     |                      |
|                      |                                  |            |       |                      |
| 40.0004.01.10        |                                  |            |       |                      |
| -12-2004, 21:48      |                                  |            |       |                      |
|                      |                                  |            |       |                      |
|                      |                                  |            |       |                      |

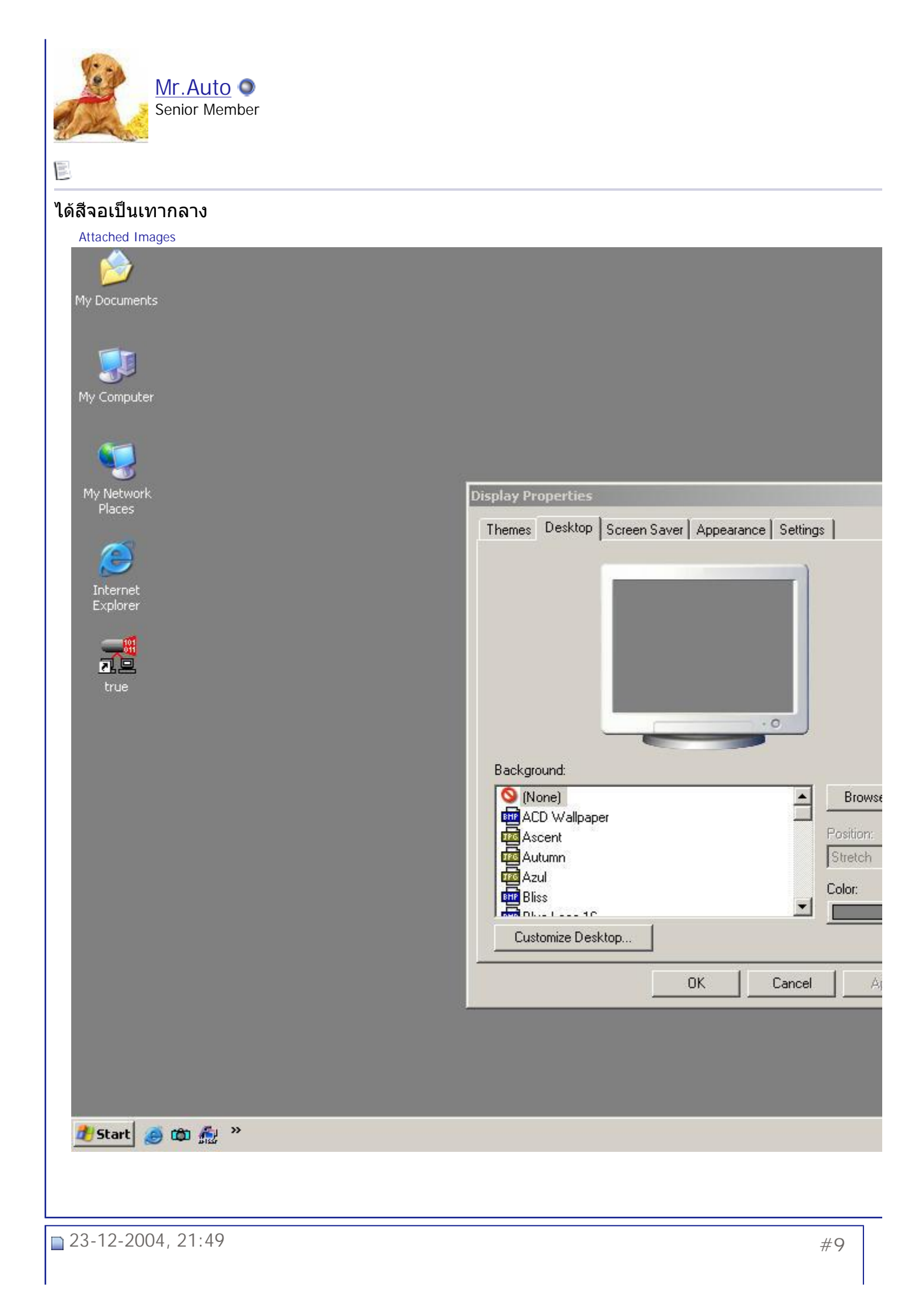

สมาคมถ่ายภาพแห่งประเทศไทย ในพระบรมราชูปถัมภ์ - ///การปรับตั้งจอมอนิเตอร์เครื่องคอมพิว... Page 12 of 19

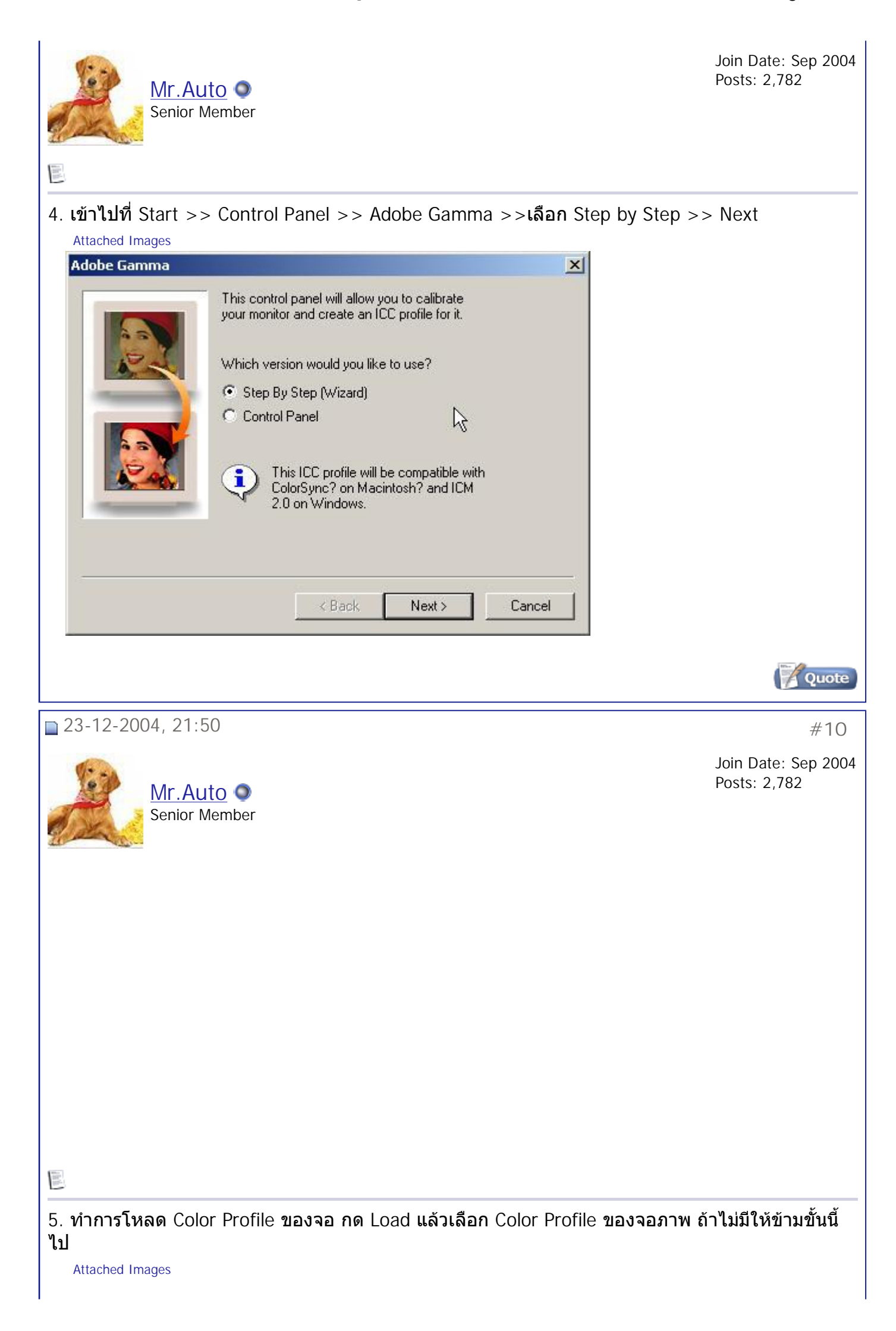

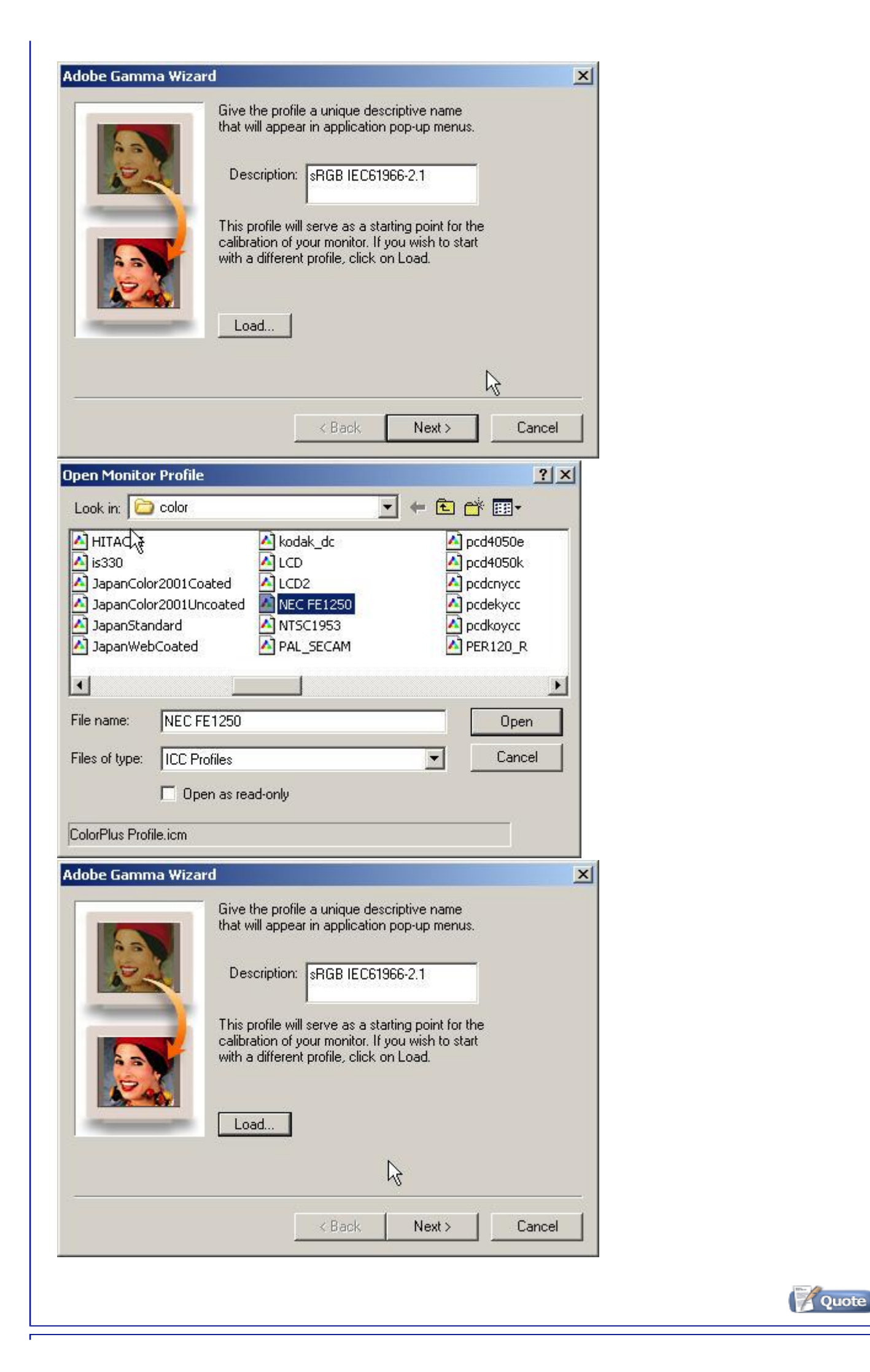

## สมาคมถ่ายภาพแห่งประเทศไทย ในพระบรมราชูปถัมภ์ - ///การปรับตั้งจอมอนิเตอร์เครื่องคอมพิว... Page 14 of 19

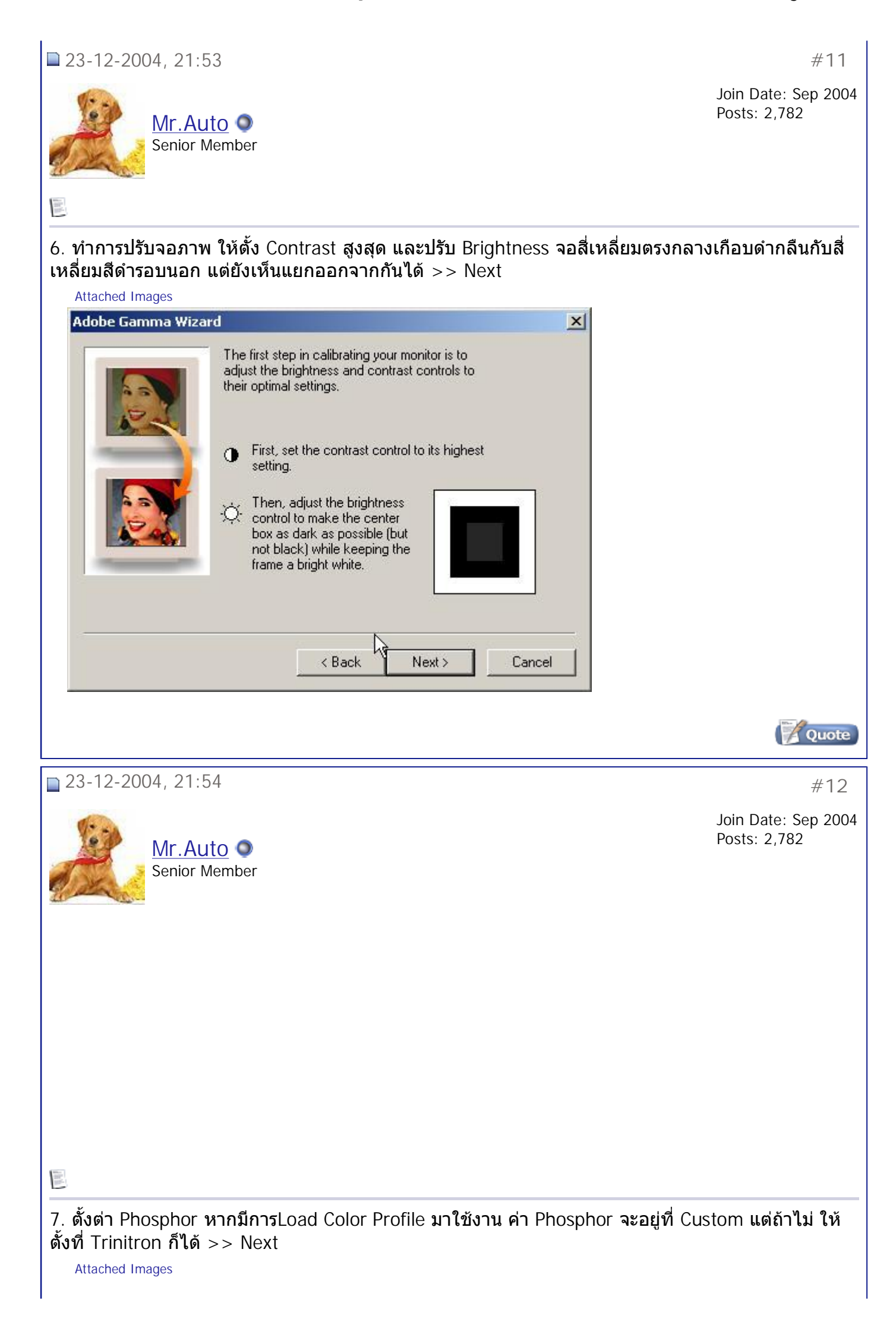

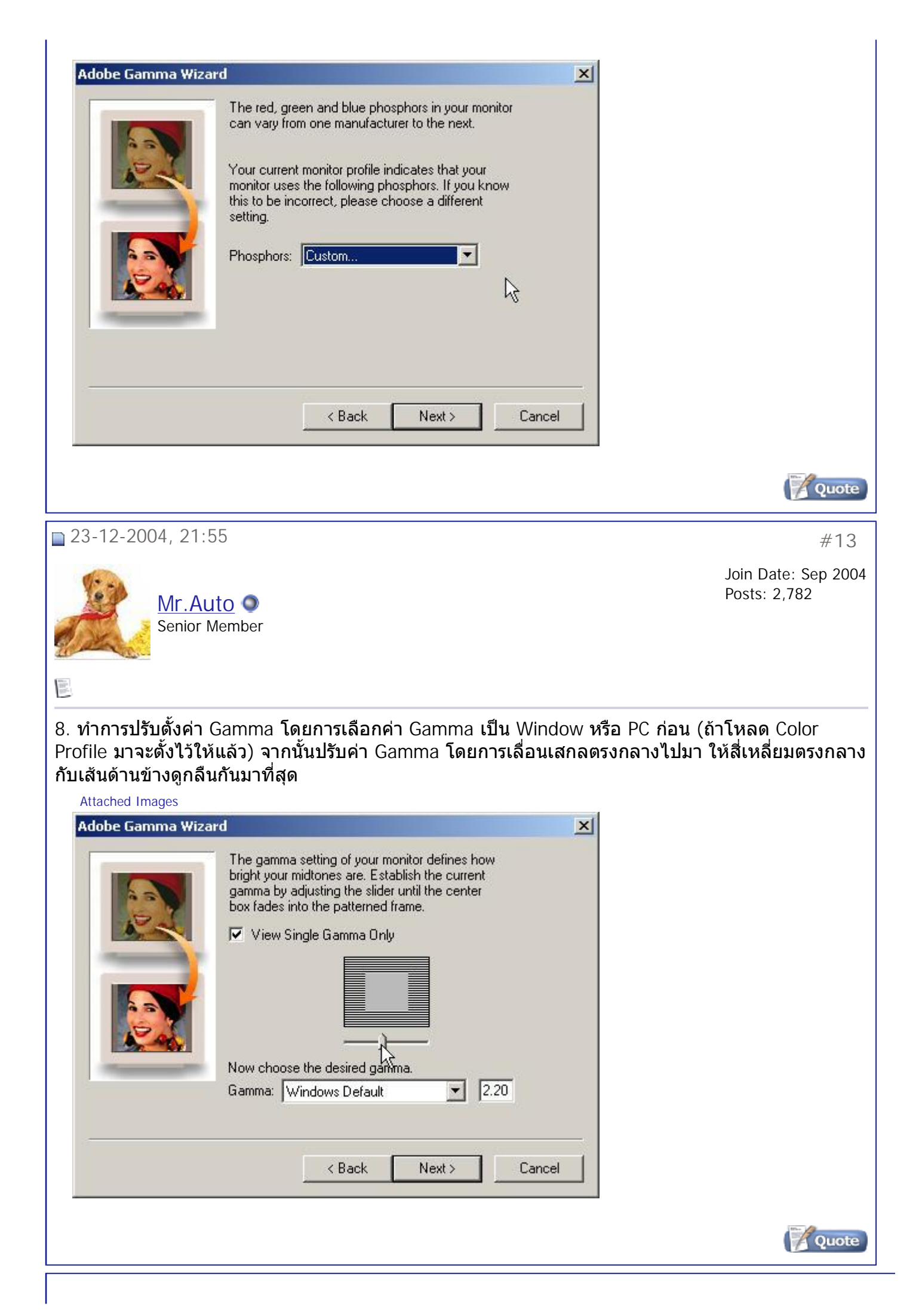

สมาคมถ่ายภาพแห่งประเทศไทย ในพระบรมราชูปถัมภ์ - ///การปรับตั้งจอมอนิเตอร์เครื่องคอมพิว... Page 16 of 19

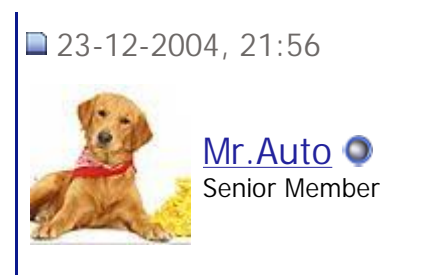

9. จากนั้น ดูว่าพื้นสีเทาที่จอมอนิเตอร์เป็นเทาจริงๆ หรือไม่ ถ้าเป็นเทากด >> Next ถ้ายังไม่เทาให้กดที่ View : จากนั้นให้ปรับ Gamma ของแต่ละสีให้พื้นเป็นเทามากที่สุด >> Next

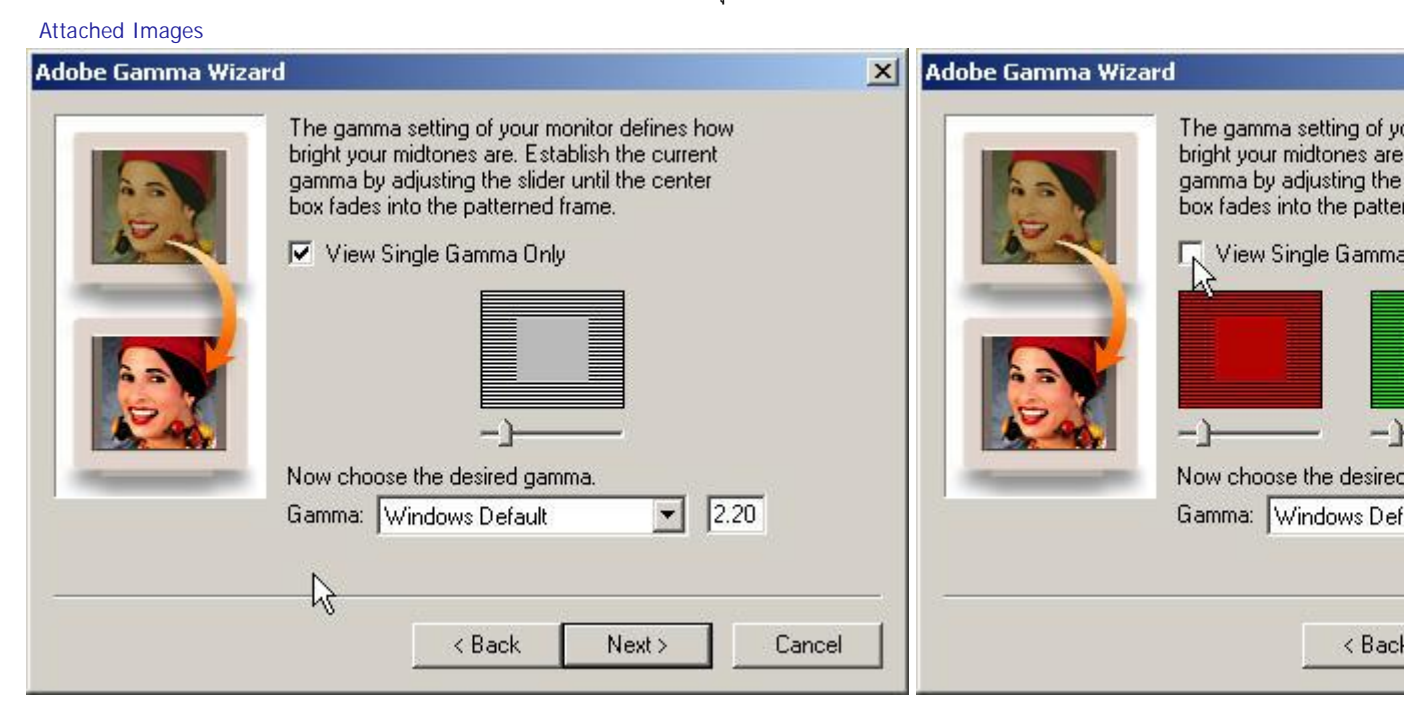

สมาคมถ่ายภาพแห่งประเทศไทย ในพระบรมราชูปถัมภ์ - ///การปรับตั้งจอมอนิเตอร์เครื่องคอมพิว... Page 17 of 19

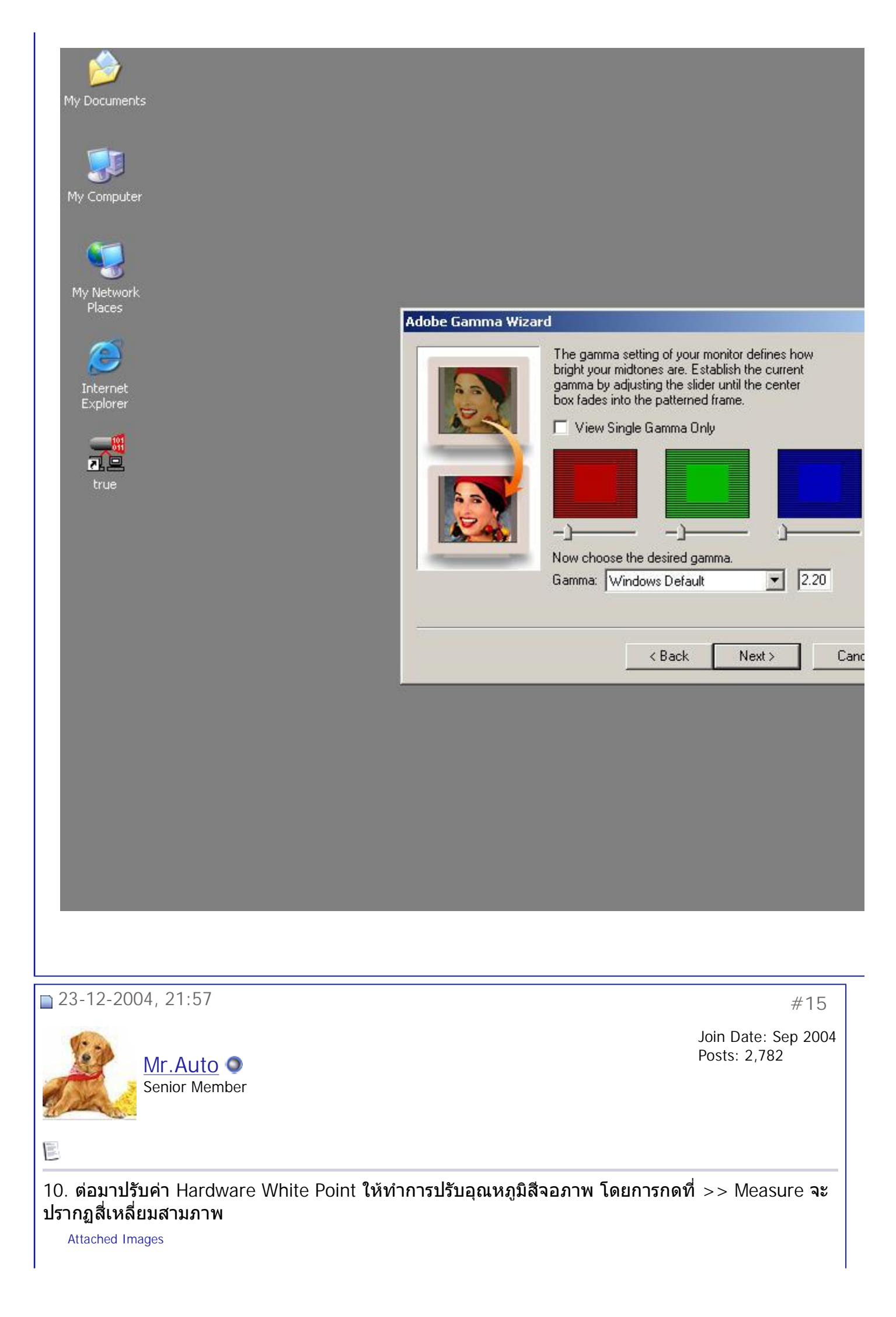

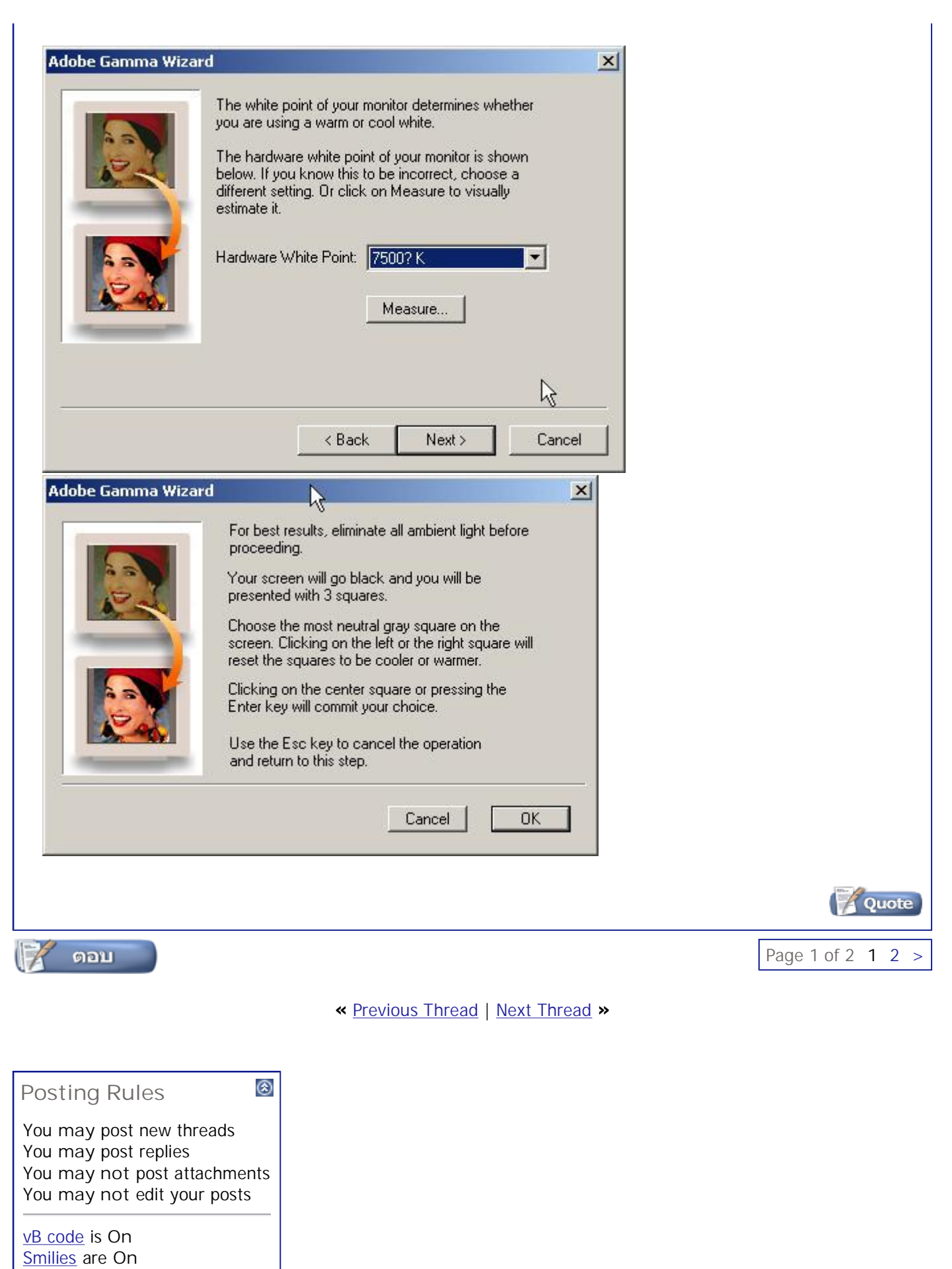

Forum Jump SoftWare เรื่องง่ายๆ Go

[IMG] code is On

HTML code is Off

All times are GMT +7. The time now is 10:37.

Contact Us - The Royal Photographic Society of Thailand under The Royal Patronage of H.M. The King - Archive - Tor

Powered by: vBulletin Version 3.0.3 Copyright ©2000 - 2005, Jelsoft Enterprises Ltd.

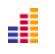